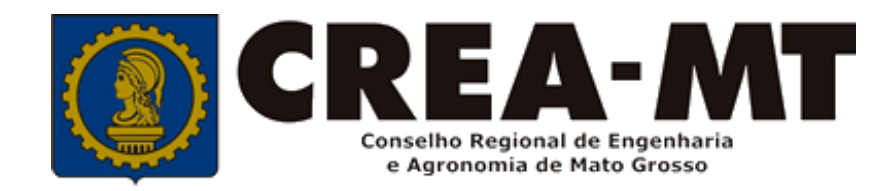

# COMO SOLICITAR BAIXA DE ART COM REGISTRO DE ATESTADO OU SOMENTE REGISTRO DE ATESTADO

### **SISTEMA eCREA**

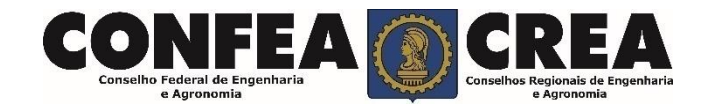

# **OBJETIVO:**

#### Apresentar os procedimentos para Registro de Atestado pelo Portal eCREA.

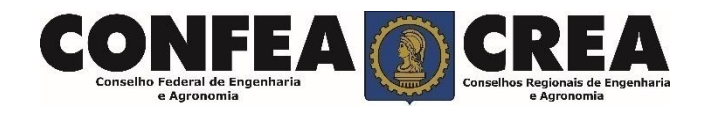

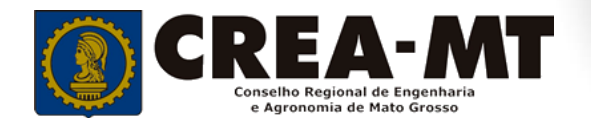

# **INTRODUÇÃO:**

O Atestado de Capacidade Técnica é a declaração fornecida pela contratante da obra ou serviço, que é fornecida pela pessoa física ou jurídica, de direito público ou privado e que atesta a execução da obra ou a prestação do serviço e identifica seus elementos quantitativos e qualitativos, o local e o período de execução, os responsáveis técnicos envolvidos e as atividades técnicas executadas.

Conforme o Art. 58 da <u>Resolução nº 1025/09</u> do Confea, "as informações acerca da execução da obra ou prestação de serviço, bem como os dados técnicos qualitativos e quantitativos do atestado, devem ser declarados por profissional que possua habilitação nas profissões abrangidas pelo Sistema Confea/Crea".

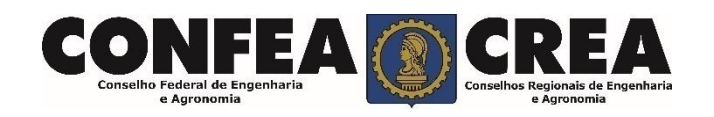

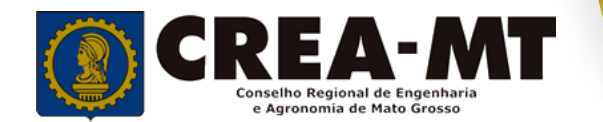

Acesse através do endereço

https://ecrea.crea-mt.org.br/

#### **O Portal de Serviços eCREA**

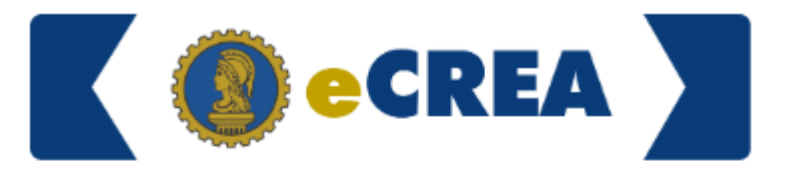

|                                              | A   | Autenticação Requerida |
|----------------------------------------------|-----|------------------------|
| Senha                                        | ſ   | Cpf                    |
| Informe seu CPF e senha.<br>Clique em Entrar | → [ | Senha                  |
|                                              |     | Entrar                 |
|                                              | E   | squeci a senha         |

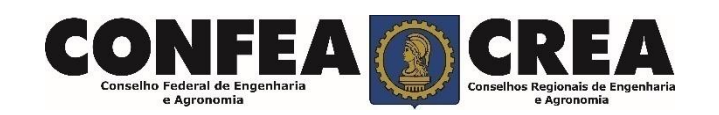

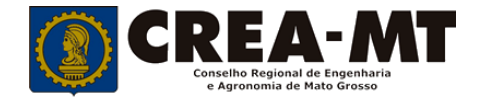

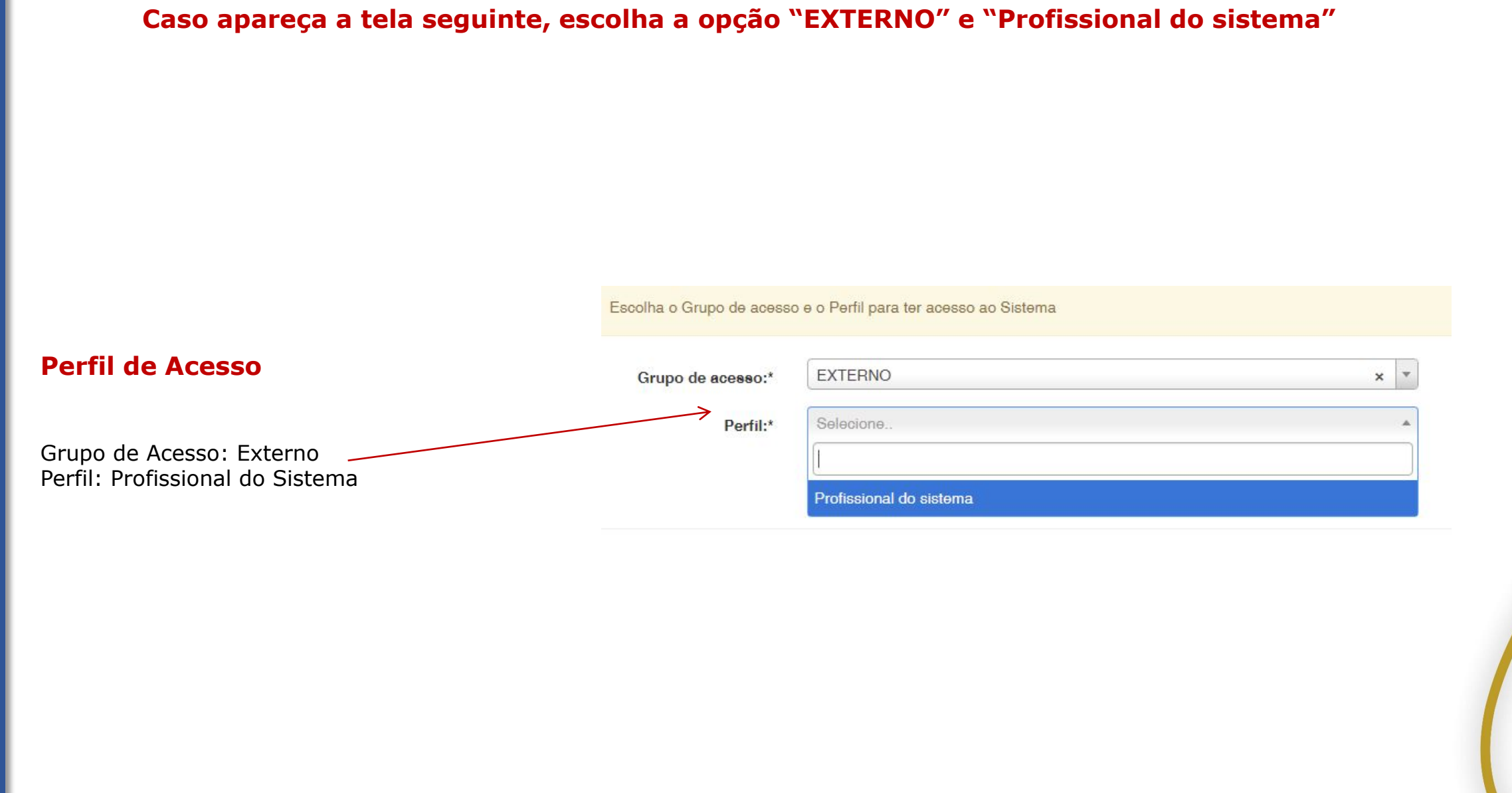

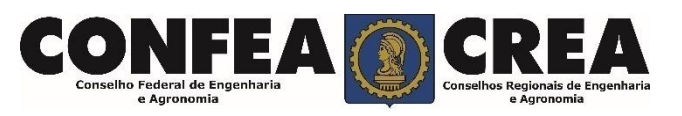

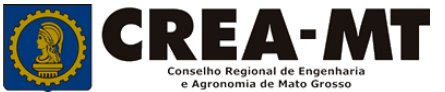

|                                                                                                    | Atendimento - Cadastro                              | o∓ Financeiro∓ Ouvidoria∓        | Processo - |                                                |
|----------------------------------------------------------------------------------------------------|-----------------------------------------------------|----------------------------------|------------|------------------------------------------------|
| Acesso Rápido                                                                                         | Certidão Pessoa Física<br>Solicitação Pessoa Física | wanuais                          |            |                                                |
| Emitir/Consultar Certidão/Acervo Técnico Sem F                                                        | Registro                                            | ART - Tabela de Obras e Serviços | (TOS)      |                                                |
| Emitir/Consultar ART                                                                                  |                                                     |                                  |            |                                                |
| Atualizar Meu Cadastro                                                                                |                                                     |                                  |            |                                                |
| Atualizar Meu Currículo                                                                               |                                                     |                                  |            | 2 – Depois, clique em <b>NOVA</b>              |
| Visulizar Anuidades                                                                                   |                                                     |                                  |            |                                                |
|                                                                                                    |                                                     |                                  |            | e-Crea ART+ Atendimento+ Cada                  |
| 2019 CDEA MT. Todos os direitos resouvados                                                            |                                                     |                                  |            |                                                |
| conselho Regional de Engenharia e Agronomia do N                                                      | ato Grosso                                          |                                  |            | Consulta Solicitação Pessoa Física             |
| v. Historiador Rubens de Mendonça, 491, Bairro Ara<br>el: (65) 3315-3000 - atendimento@crea-mt.org.br | és, Cuiabá - MT CEP: 78005-7                        | 25                               |            | Filtro                                         |
|                                                                                                    |                                                     |                                  |            | CPF:                                           |
|                                                                                                    |                                                     |                                  |            | Nº do protocolo:                               |
|                                                                                                    |                                                     |                                  |            | F                                              |
|                                                                                                    |                                                     |                                  |            | Situação:<br>Selecione                         |
|                                                                                                    |                                                     |                                  |            |                                                |
|                                                                                                    |                                                     |                                  |            | Pesquisar Limpar Pesquisa                      |
|                                                                                                    |                                                     |                                  |            | Pzsquisar Limpar Pesquisa                      |
|                                                                                                    |                                                     |                                  |            | Posquisar Limpar Pesquisa<br>Nova              |
|                                                                                                    |                                                     |                                  |            | © 2019 CREA-MT - Todos os direitos reservados. |

•

#### Solicitação de Serviço Pessoa Física

Selecione **BAIXA DE ART Registro de Atestado**", caso ainda **NÃO** tenha solicitado a Baixa da ART no sistema eCREA.

| - |   |   |  |   |     |
|---|---|---|--|---|-----|
| C | - | 1 |  | - | - 2 |
| - |   | • |  |   |     |
| - | - |   |  | - |     |

Baixa de ART com Registro de Atestado

Baixa de ART

Baixa de ART com Registro de Atestado

Cancelamento de ART

Comunicação de Falecimento

Conversão de Registro Provisório para Registro D

Desconto por Tempo de Registro no Sistema Con

Na página seguinte clique em "Adicionar ART's"

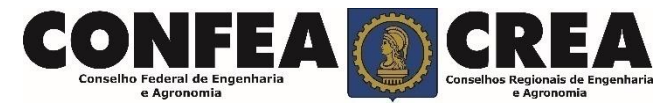

Selecione "**Registro de Atestado**", caso a ART já tenha sido baixado no sistema eCREA.

Registro de Atestado

Registro

Registro de ART a Posteriori

Registro de Atestado

Registro Definitivo - Diplomados no exterior

Regularização

Revisão de Atribuição

Na página seguinte clique em "Adicionar ART's"

| Filtro                    |                          |                              |              |
|---------------------------|--------------------------|------------------------------|--------------|
| lúmero:                   | Cpf/Cnpj do Contratante: | Data do Cadastro:            |              |
|                           |                          |                              |              |
| )ata da Atualização:      |                          |                              |              |
| Î                         | 8                        |                              |              |
| Pesquisar Limpar Pesquisa |                          |                              |              |
|                           |                          |                              |              |
|                           |                          |                              |              |
|                           |                          |                              |              |
|                           |                          | Adiciona                     | ABT's Fechar |
|                           |                          |                              |              |
|                           |                          |                              |              |
|                           | <                        |                              |              |
|                           | Clique diretamente sobre | <b>Pesquisar</b> e aquarde o |              |

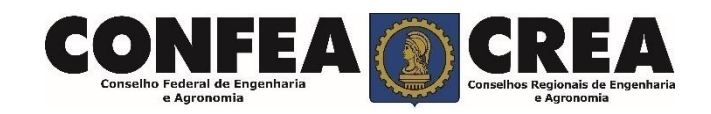

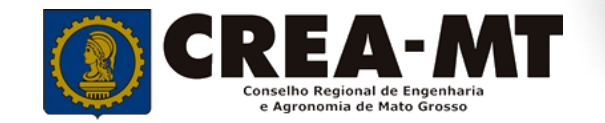

|   | Número | Тіро         | Contratante                                                                                                    | Situação |
|---|--------|--------------|----------------------------------------------------------------------------------------------------|----------|
|   |        |              |                                                                                                    | ATIVA    |
| - |        | OBRA SERVIÇO | terres and set of the terres and the control of the terres are publicly on a set of the terres and the terres of the terres of terres of terres of terres | ATIVA    |

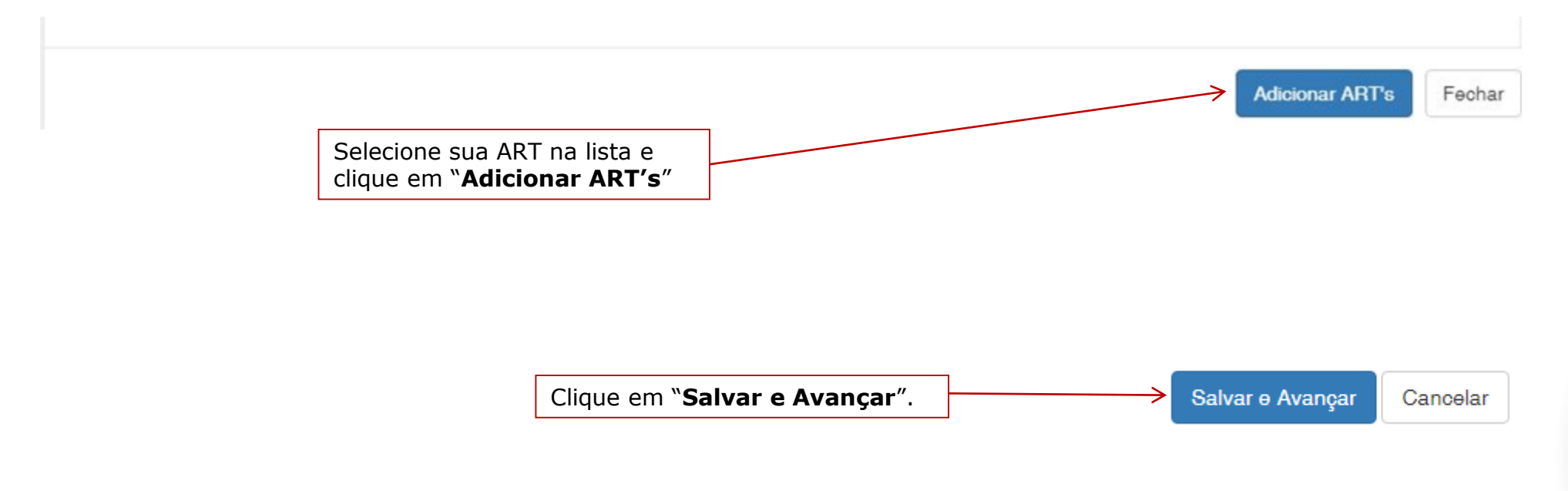

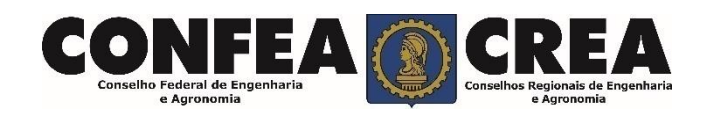

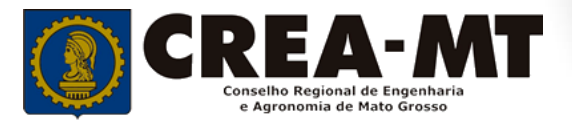

#### Solicitação de Serviço Pessoa Física Anexo(s)

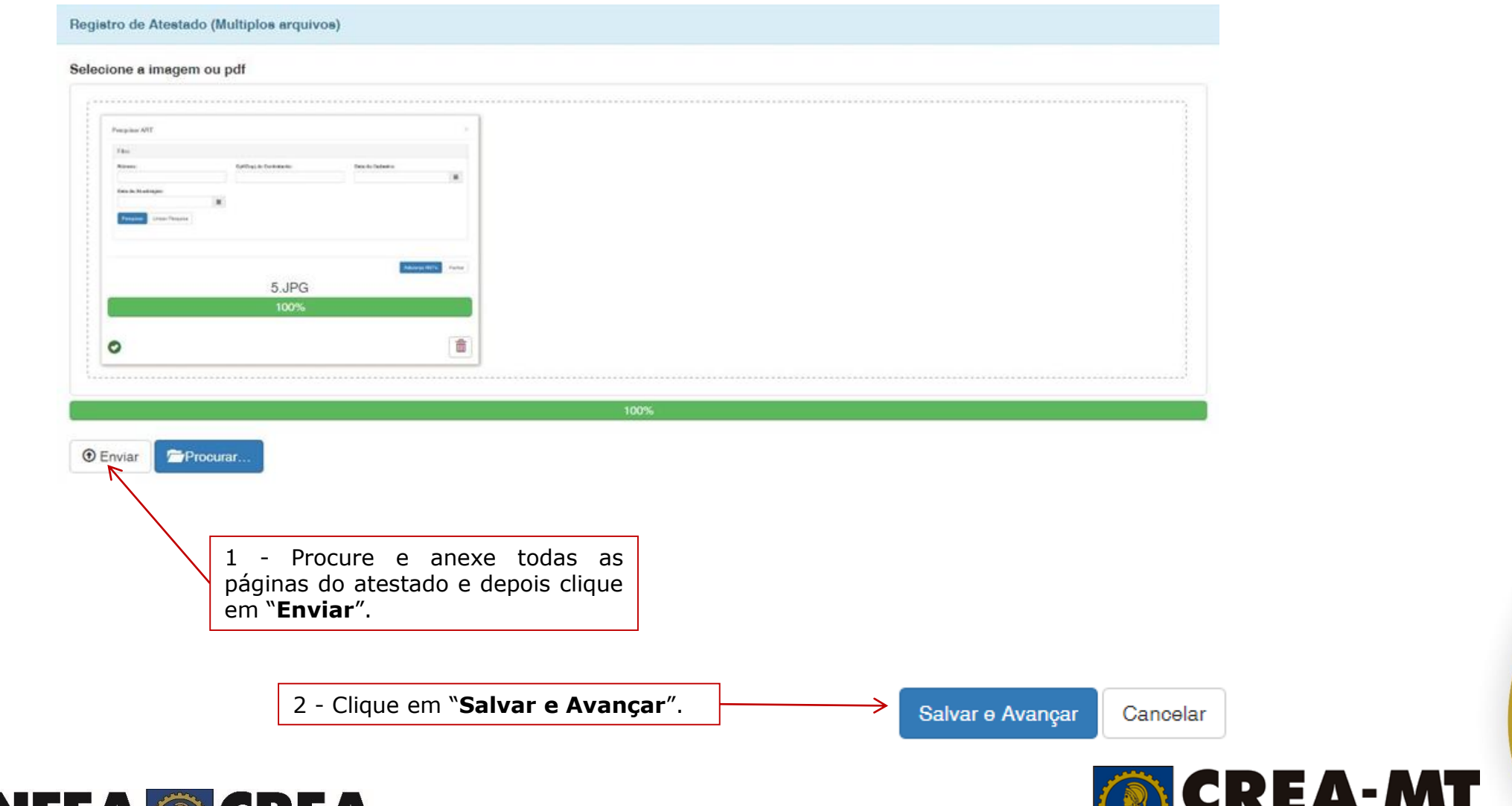

Conselho Regional de Engenharia e Agronomia de Mato Grosso

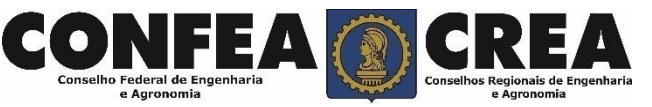

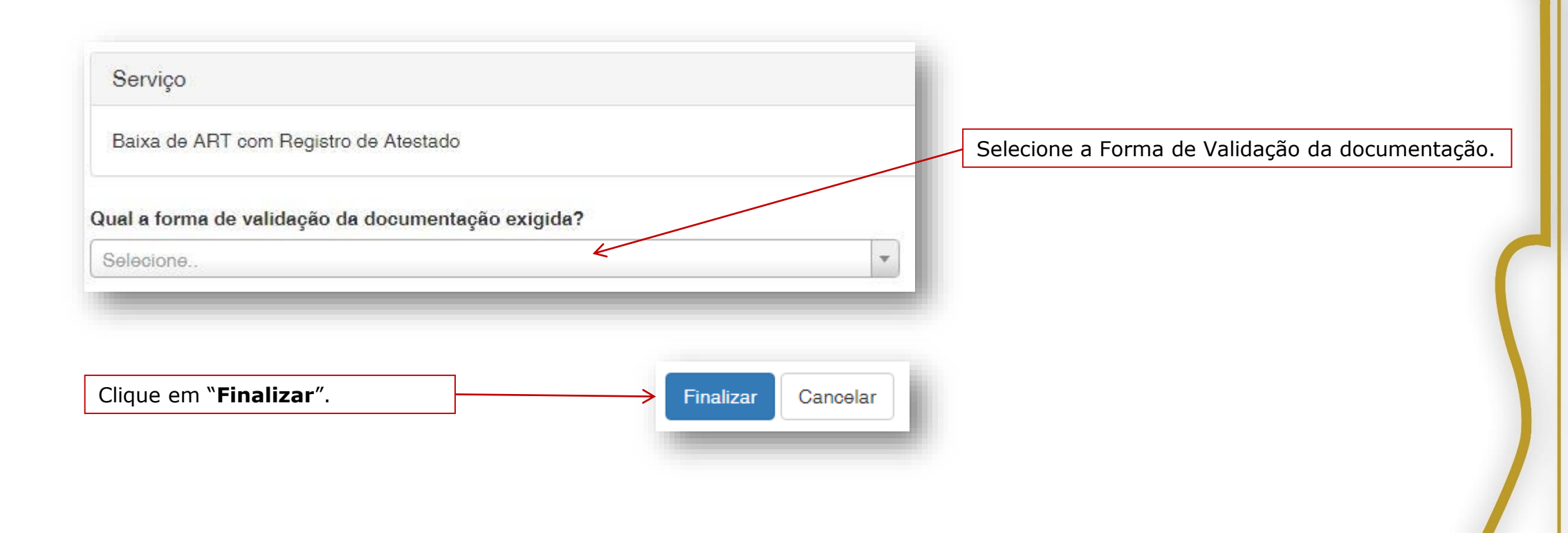

#### ATENÇÃO:

APÓS A FINALIZAÇÃO DA SOLICITAÇÃO, O ORIGINAL DO ATESTADO DEVERÁ SER OBRIGATORIAMENTE APRESENTADO EM UMA UNIDADE DO CREA OU ENVIADO PELOS CORREIOS E SERÁ DEVOLVIDO DEVIDAMENTE REGISTRADO (COM SELO DE AUTENTICAÇÃO) APÓS A APROVAÇÃO. SENDO DE RESPONSABILIADE DO PROFISSIONAL A ENTREGA E RETIRADA DO ATESTADO E CERTIDÃO.

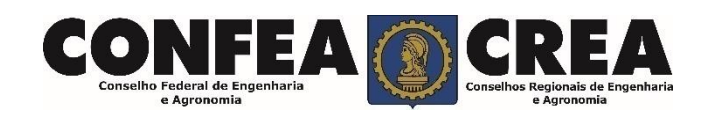

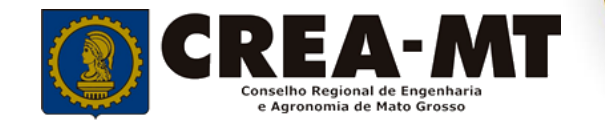

# **ANEXOS INFORMATIVOS**

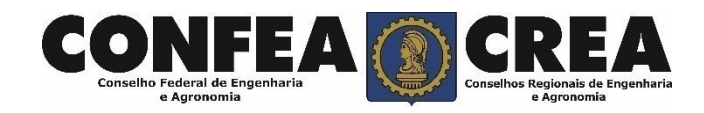

# **MODELO ORIENTATIVO E INFORMAÇÕES DO ATESTADO**

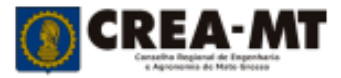

#### ATESTADO DE CAPACIDADE TÉCNICA

 Razão Social Contratante, estabelecida à Av. \_\_\_\_\_, nº \_\_\_, Bairro.\_\_\_\_,

 Cuiabá/MT, inscrita no CNPJ/MF sob o Nº \_\_\_\_\_\_, atesta para os devidos

 fins que o profissional Engenheiro Civil \_\_\_\_\_\_,

 CREA/MT \_\_\_\_\_/D, prestou serviços com as seguintes características: OBJETO DO

 CONTRATO, SENDO...

 RESPONSÁVEL TÉCNICO: ENG.... Nome \_\_\_\_\_\_\_

 ART Nº......

 ENDEREÇO DA OBRA:
 AV. \_\_\_\_\_, Bairro, \_\_\_\_ Cidade/MT,

 PERÍODO DE EXECUÇÃO \_\_/\_\_\_ a \_\_/\_\_\_\_

 ADITIVOS: (PRAZO E/OU VALOR QUANDO HOUVER)

 DESCRIÇÃO DA PRESTAÇÃO DOS SERVIÇOS (Pode citar "Planilha em anexo").

demais condições estabelecidas, obedecendo aos padrões de qualidade exigidos, não havendo nada que a desabone tecnicamente ou operacionalmente.

Cidade - MT, \_\_\_\_ de \_\_\_\_.

Razão Social da Empresa / Sócio proprietário / Nome

Fiscal /Nome /Título Profissional e nº CREA

Observação: Quando o papel não for timbrado, colocar o carimbo de CNP. Qualquer informação manuscrita no documento será considerada rasura e o tornará inválido para registro

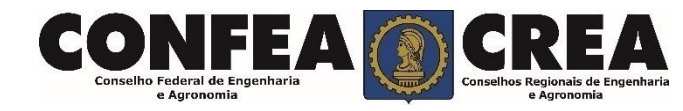

#### DADOS DO ATESTADO DE CAPACIDADE TÉCNICA (RESOLUÇÃO 1025/2009)

 1 – Identificação completa e legível da empresa contratante, com nº do CNPJ, endereço e telefone em papel timbrado ou com o carimbo do CNPJ;

2 - Nome completo e cargo do responsável pelas informações do atestado;

3 – Nome e título dos profissionais responsáveis pelas atividades descritas no atestado, bem como o RNP ou número de registro no CREA-MT;

4 - Endereço da obra ou serviço;

5 – Período da execução da obra ou serviço (Quando houver aditivo deve ser feita uma ART);

6 – Período executado da obra/serviço e o prazo contratual (no caso de serviço continuado parcialmente concluído)

7 - Número do contrato, se houver;

8 – Local e data de emissão do atestado;

9 – Descrição das atividades referentes à obra ou serviço executado e concluído, compatíveis com a descrição, quantidade e unidades anotadas na(a) ART (s).

10 - N° da ART da obra/serviço.

# **MODELO ORIENTATIVO E INFORMAÇÕES DO ATESTADO**

| Informar quando                                                                                                    | o for parcial                                                                                                    |
|----------------------------------------------------------------------------------------------------|----------------------------------------------------------------------------------------------------|
| ATESTADO DE CAPACIDADE TÉCNICA Razão Social Contratante, estabelecida à Av, nº, Bairro, Cuiabá/MT, inscrita no CNPJ/MF sob o Nº, atesta para os devidos fins que o profissional Engenheiro Civil, CREA/MT/D, prestou serviços com as seguintes características: OBJETO DO CONTRATO, SENDO RESPONSÂVEL TÉCNICO: ENC. Name | Dados de quem está sendo atestado (Profissional e/ empresa).<br>Lembrando que PJ não é atestada.                                                                                                    |
| ART N°<br>ENDEREÇO DA OBRA AV, Bairro, Cidade/MT,<br>PERÍODO DE EXECUÇÃO _/_/_ a _/_/<br>ADITIVOS: (PRAZO E/OU VALOR QUANDO HOUVER)<br>DESCRIÇÃO DA PRESTAÇÃO DOS SERVIÇOS (Pode citar "Planilha em anexo").                                                                                                    | Informações sobre a execução do serviço<br>NÃO enviar planilha de orçamento, somente de serviço, deve estar<br>com o mesmo papel timbrado do atestado e constar assinatura do<br>atestante.                       |
| Declaramos ainda, que a empresa executou todos os serviços dentro do prazo e demais condições estabelecidas, obedecendo aos padrões de qualidade exigidos, não havendo nada que a desabone tecnicamente ou operacionalmente.<br>Cidade/MT, de de<br>Razão Social da Empresa / Sócio proprietário / Nome:                 | Assinatura do responsável atestante.<br>• Empresa privada: apresentar contrato social<br>• Órgão público: nomeação<br>(Em caso de subempreita ou subcontratos, tem que ter a anuência<br>do contratante original) |
| Fiscal /Nome /Título Profissional e nº CREA<br>Observação: Quando o papel não for timbrado, colocar o carimbo de CNP.<br>Qualquer informação manuscrita no documento será considerada rasura e o<br>tornará inválido para registro                                                                                       | Fiscal é profissional habilitado e comprove vínculo com atestante.                                                                                                    |

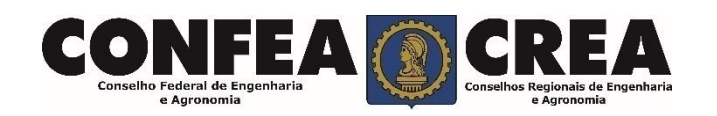

**Nota 1:** Falsidade ideológica: omitir, em documento público ou particular, declaração que dele devia constar, ou nele inserir ou fazer inserir declaração falsa ou diversa da que devia ser escrita, com o fim de prejudicar direito, criar obrigação ou alterar a verdade sobre fato juridicamente relevante.

Nota 2: No exercício da profissão é conduta vedada ao profissional prestar de má-fé orientação, proposta, prescrição ou qualquer ato profissional que possa resultar em dano ás pessoas ou a seus bens patrimoniais.

Nota 3: LIVRO DE ORDEM será obrigatório para ART emitida a partir de 01/10/2018, conforme Resolução 1094/2017 do CONFEA.

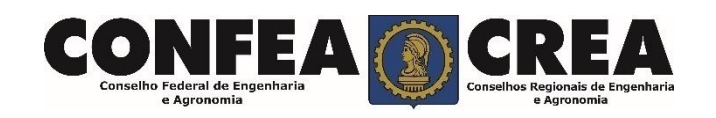

### **Documentos que devem ser apresentados:**

#### Atestado emitido por Pessoa Jurídica Privada

- 1 Apresentar uma via original e uma cópia do atestado
- 2 ART da obra/serviço;
- 3 Cópia do contrato social da empresa, caso o atestante seja sócio da empresa;
- 4 Procuração Cartorial, quando o subscritor do atestado não constar no contrato social;
- 5 Assinatura de profissional habilitado do sistema CONFEA/CREA e ART de fiscalização/laudo;

#### 2. Atestado emitido por Pessoa Jurídica Pública

- 1 Apresentar uma via original e uma cópia do atestado;
- 2 Cópia da ART da obra/serviço;
- 3 Cópia do Ato administrativo do cargo/função, publicado no D.O dos emitentes do Atestado;

4 – Assinatura de profissional habilitado do sistema CONFEA/CREA com cópia do ato administrativo do cargo/função ou ART de fiscalização/laudo;

### 3. Atestado emitido por pessoa física

- 1 Apresentar uma via original e uma cópia do atestado (assinatura do proprietário autenticada);
- 2 Comprovação que o local do serviço pertence ao proprietário atestante.
- 3 Cópia da ART da obra/serviço;
- 4 Assinatura de profissional habilitado do sistema CONFEA/CREA e ART de fiscalização/laudo;

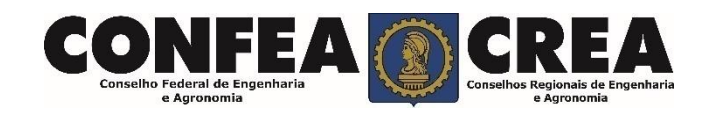

### Observações gerais para emissão de atestado

- 1 É vedada a emissão de CAT ao profissional que possuir débito relativo a anuidade;
- 2 O atestado não deverá conter rasuras ou adulterações.

3 – No caso de subcontratação, o atestado emitido pela segunda contratante deverá apresentar anuência do contratante original ou estar acompanhado de documentos hábeis que comprovem a efetiva participação do profissional na execução da obra ou prestação do serviço, tais como trabalhos técnicos, correspondências, diário de obras ou documento equivalente.

4 – No caso de obra própria, o atestado deve estar acompanhado de documento público que comprove a conclusão da obra ou serviço expedido pelo município ou por agência reguladora, órgão ambiental, entre outros.

5 – Planilhas anexas somente serão registradas caso estejam mencionadas no corpo do atestado e com todas as suas folhas devidamente rubricadas pelo emitente.

6 – O atestado que se referir a atividade em andamento deverá mencionar explicitamente somente as atividades, o período e as etapas finalizadas.

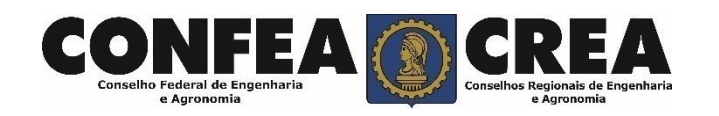

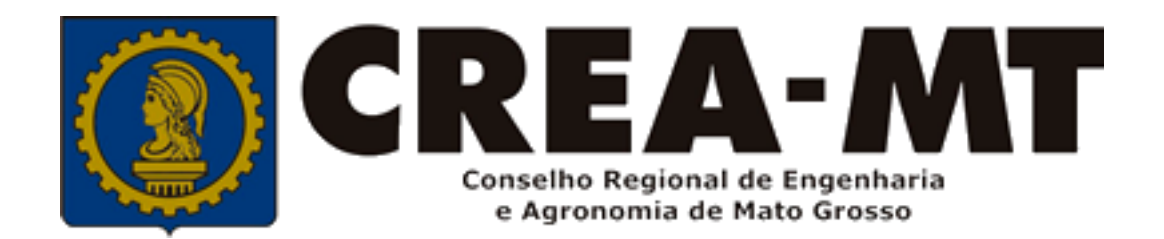

### (65) 3315 3000 e 0800 647 3033 www.crea-mt.org.br

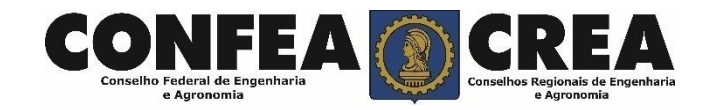